1. Open CalibrationWizard.exe, select 2D XY correction. Open below window. Set laser parameter from "Common function" and set Test Image Size depends on different lens.

| st Image Size(%)                     | Input Coordinate    |          |                       |
|--------------------------------------|---------------------|----------|-----------------------|
| 80                                   | P1_X(mm)            | P1_Y(mm) | Confirm Scanner Para  |
|                                      | 0.0                 | 0.0      |                       |
| Mark Imane(3*3)                      | P2_X(mm)            | P2_Y(mm) | Mark Image(3*3)       |
|                                      | 0.0                 | 0.0      | Build Cor File        |
|                                      | P3 X(mm)            | P3 Y(mm) |                       |
|                                      | 0.0                 | 0.0      | Save Cor File         |
|                                      | P4 X(mm)            | P4 Y(mm) |                       |
|                                      | 0.0                 | 0.0      | Load Car File         |
|                                      | P5 X(mm)            | P5 Y(mm) | Load Cor File         |
|                                      | 0.0                 | 0.0      | Mark Cor Image        |
|                                      | P6 X(mm)            | P6_Y(mm) |                       |
|                                      | 0.0                 | 0.0      |                       |
|                                      | P7 X(mm)            | P7_Y(mm) |                       |
|                                      | 0.0                 | 0.0      |                       |
| stortion Correction Scale Correction | P8 X(mm)            | P8 Y(mm) | Cross Line Correction |
| Factor Rectang X Size (mm)           | 0.0                 | 0.0      | Distance P2_P4(mm)    |
| .0 80                                | D0 )/()             |          | Distance D2, D6(mm)   |
|                                      | P9_X(mm)            | P9_Y(mm) |                       |
| Factor Rectang Y Size (mm)           | 0.0                 | 0.0      | Distance P4, P6(mm)   |
| 80                                   |                     |          |                       |
|                                      | Common Function 🗸 🗸 |          | Distortion Coe        |
| Distortion Correct Scale Correct     |                     |          | 0.0                   |

2. Click "Confirm Scanner Para" button, on the popup window click "Making Test Image (3\*3)" button, check the marking result, click "Change Image Type" button to make the software mark image is same as the real marking result. Click "Enter/Exit" button to confirm.

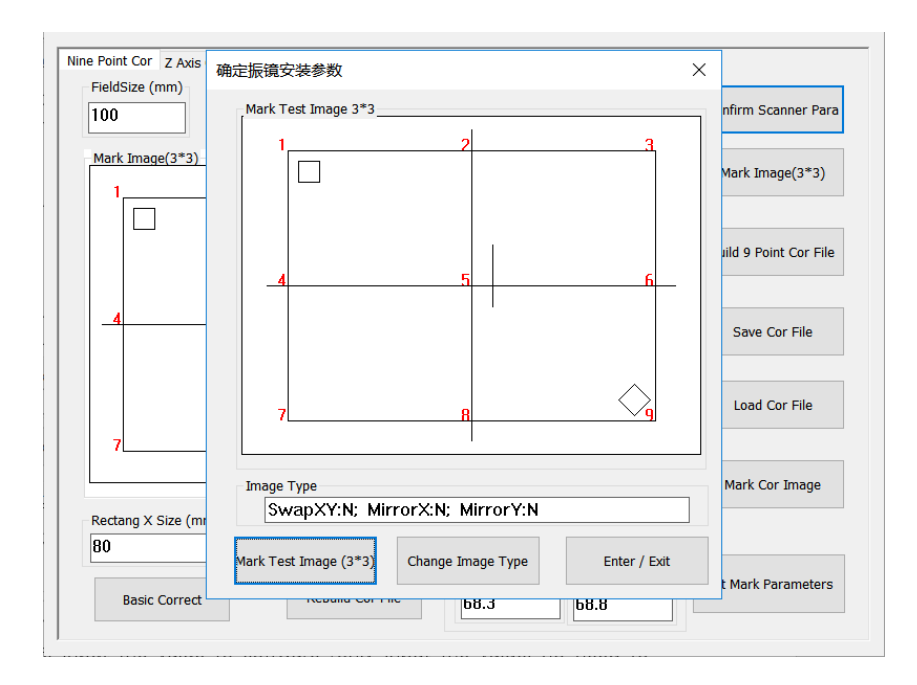

Click "Mark Image (3\*3)" button to mark. Measure point 1 to point 9 's coordinate, input the value to software (only input the value, no need to input + or -). (below is point 1's X and Y coordinate)

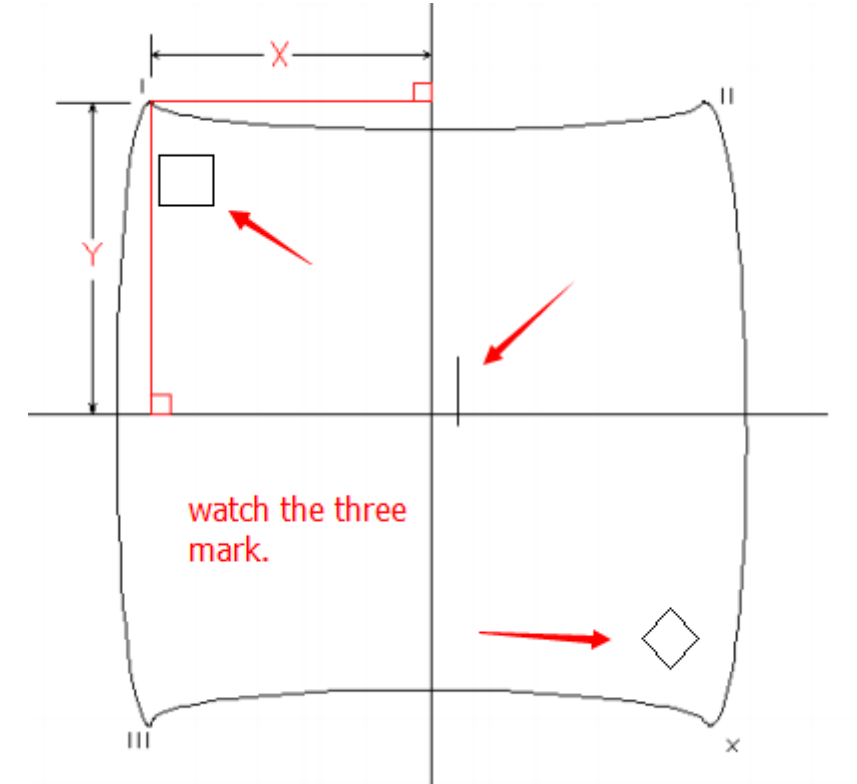

4. Check the X and Y coordinates value if correct, then click "Build 9 Point Cor File" button, then click "Save Cor File" button to save the cor file. Click "Load Cor File" button to load the cor file.